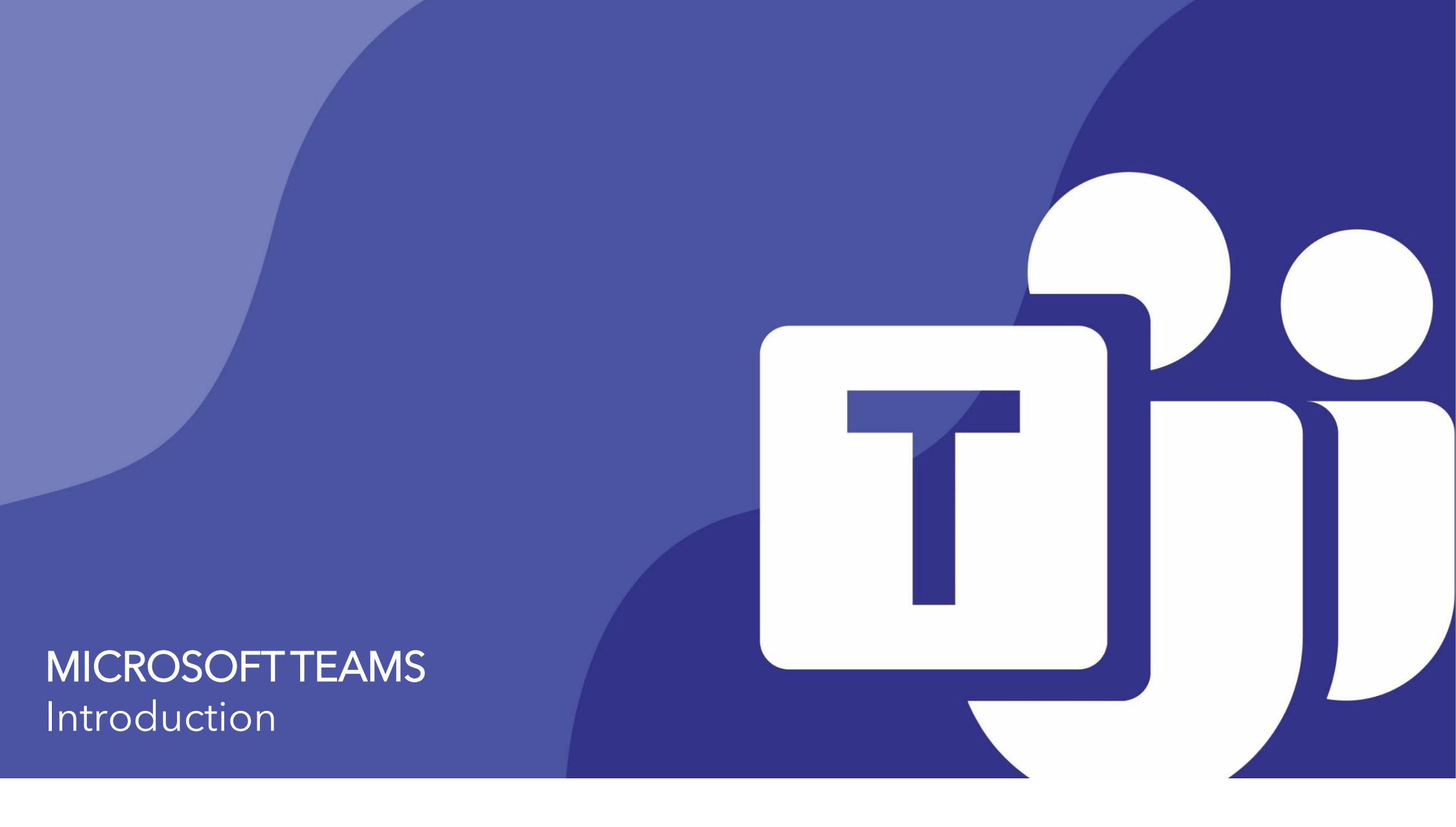

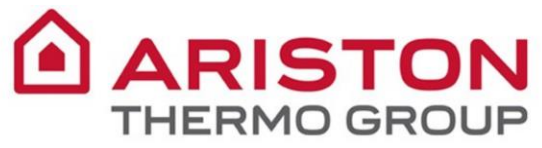

# **MICROSOFT TEAMS**

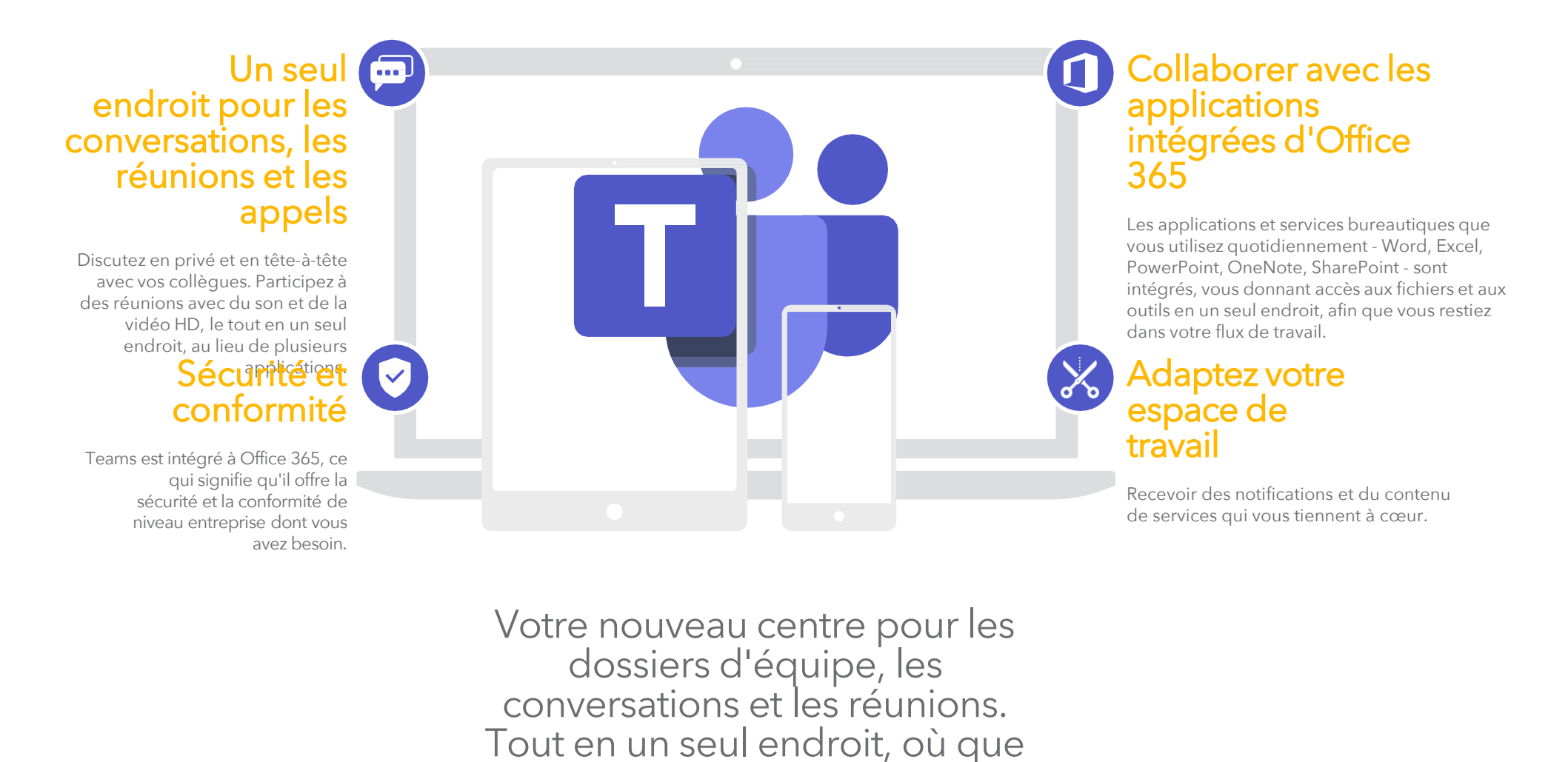

vous alliez.

#### NOUVEAU SUR MICROSOFT TEAMS? UTILISEZ CE GUIDE POUR APPRENDRE

#### **MICROSOFT TEAMS** - GUIDE DE DÉMARRAGE

Utilisez la boîte

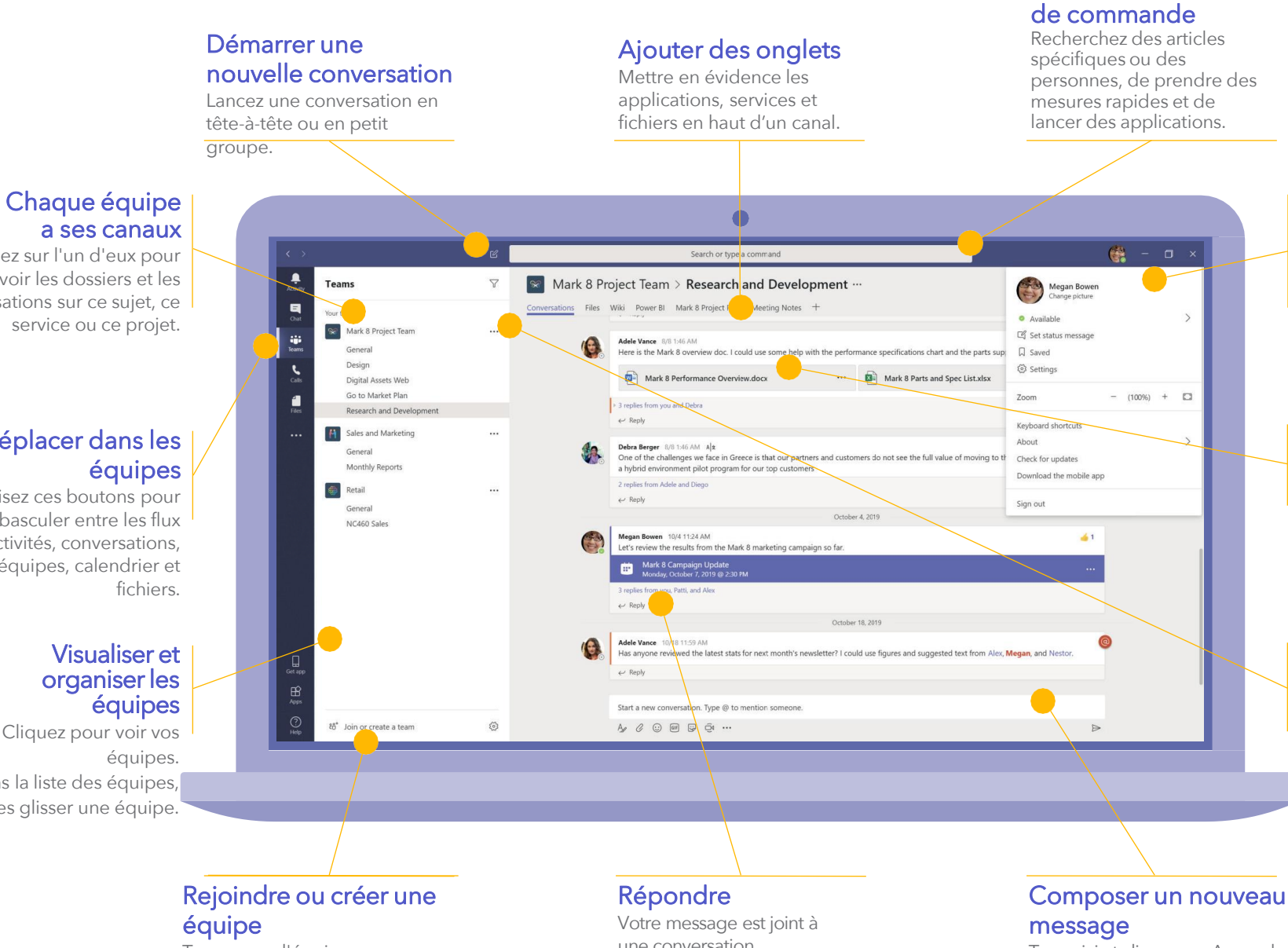

Tapez ici et cliquez sur A pour le mettre en forme. Ajouter un fichier, un émoji, un GIF ou un autocollant pour l'animer!

Cliquez sur l'un d'eux pour voir les dossiers et les

conversations sur ce sujet, ce service ou ce proiet.

## Se déplacer dans les

Utilisez ces boutons pour basculer entre les flux d'activités, conversations, équipes, calendrier et

Cliquez pour voir vos Dans la liste des équipes, faites glisser une équipe.

> Trouvez l'équipe que VOUS recherchez, rejoignez-la avec un code ou créez la vôtre.

une conversation spécifique.

#### Gérer les paramètres du

Modfier les paramètres de l'application, changer votre photo ou télécharger l'application mobile.

#### Ajoutez des fichiers

Permettre aux gens de consulter un fichier ou de travailler ensemble.

#### Gérer votre équipe

Ajouter ou retirer des membres, créer un nouveau canal ou obtenir un lien vers l'équipe.

### S'identifier

### Dans Windows, cliquez sur **Démarrer > Microsoft Teams**.

Si elle n'est pas encore installée sur votre ordinateur, vous pouvez accéder à la version web à l'adresse suivante:

#### https://portal.office.com

USERNAME: E-mail address PASSWORD: Windows Password

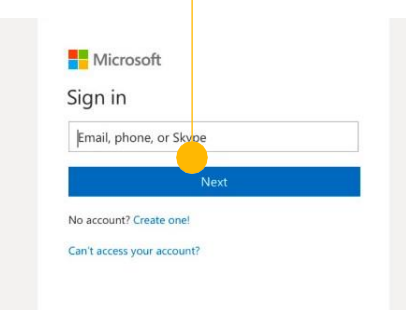

### Démarrer une conversation

Avec toute l'équipe... Choisissez une équipe et un **cana**l. Cliquez sur l'onglet **Publications** que vous voyez en haut, écrivez votre message dans la boîte de message et cliquez sur **Envoyer**.

Avec une personne ou un groupe...Cliquez sur Nouvelle conversation, tapez le nom de la personne ou du groupe dans le champ A:, écrivez votre message et cliquez sur Envoyer.

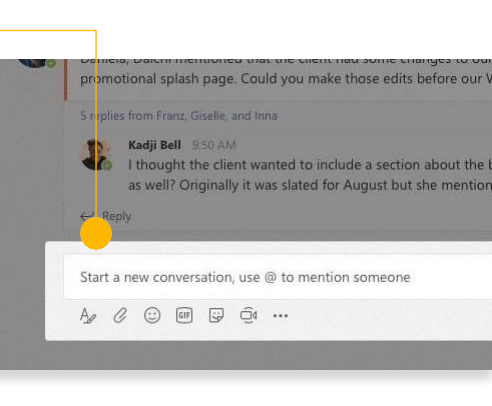

### Choisissez une équipe et un

Une équipe est un ensemble de personnes, de conversations, de fichiers et d'outils - le tout au même endroit.

canal

Un canal est une discussion en équipe, consacrée à un département, un projet ou un sujet.

Cliquez **Équipes** et sélectionnez une équipe.

Choisissez un canal pour explorer les **Conversations**, **Fichiers**, et autres onglets.

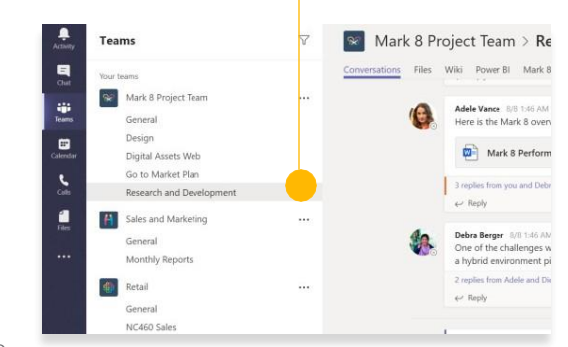

### Créer une réunion dans Ou<del>tlook</del>

Ouvrez Outlook et créez une nouvelle réunion à partir de votre calendrier.

Dans le menu du haut, cliquez sur **Nouvelle réunion Teams**.

Ajoutez vos invités et tous les autres détails puis cliquez sur envoyer.

Le lien pour rejoindre la réunion de votre équipe sera automatiquement ajouté à l'invitation.

| 0                              |    | 5     | Ŧ         |            |            |                      |      |      |         |           |             |       |    |
|--------------------------------|----|-------|-----------|------------|------------|----------------------|------|------|---------|-----------|-------------|-------|----|
| FILE                           |    | F     | юм        | E          | SE         | ND /                 | REC  | EIVE | F       | OLDER     | ١           | /IEW  |    |
|                                |    |       | 2         | Ç          |            |                      |      | T    | j       | R         |             | •     |    |
| New New<br>Appointment Meeting |    |       | w<br>ting | Ne<br>Iten | ew<br>ns ≖ | New Teams<br>Meeting |      |      | Today   | Ne:<br>Da | dt 7<br>Iys |       |    |
|                                |    | N     | ew        |            |            |                      | Tear | ms M | leeting | Go 1      | o           | Fai   |    |
|                                | 1  | )ecer | nber      | 201        | 9          | 4                    |      | •    | • 3     | 0 Dec     | en          | nhe   | ٩r |
| MO                             | τu | WE    | тΗ        | FR         | SA         | SU                   |      |      |         | U DCC     | .cn         | ibc   | 1  |
| 25                             | 26 | 27    | 28        | 29         | 30         | 1                    |      |      | Cale    | ndar - A. | R.Ru        | ff@so | ot |
| 2                              | 3  | 4     | 5         | 6          | 7          | 8                    |      |      | мо      | NDAY      |             | TU    | ES |
| 9                              | 10 | 11    | 12        | 13         | 14         | 15                   |      |      | 30      |           |             | 31    |    |
| 16                             | 17 | 18    | 19        | 20         | 21         | 22                   |      |      | Uni     | versitv   |             | Un    | iv |

5

# Répondre à une conversation

Les conversations des chaînes sont organisées par date puis par fil de discussion.

Trouvez le fil de discussion auquel vous voulez répondre, puis cliquez sur **Répondre**.

Ajoutez vos réflexions et cliquez sur **Envoyer**.

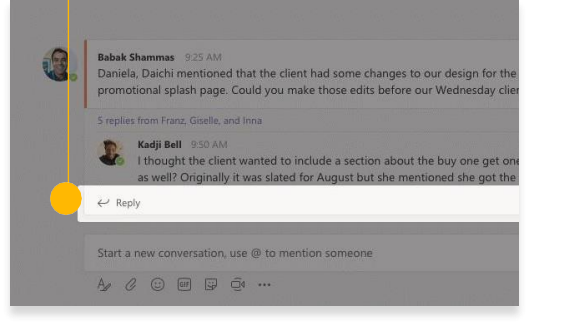

### @mentionner quelqu'un

Pour attirer l'attention de quelqu'un, tapez @, puis leur nom (ou choisissez-les dans la liste qui apparaît).

Tapez **@équipe** pour envoyer un message à tous les membres d'une équipe ou **@canal** de notifier chaque membre de ce canal.

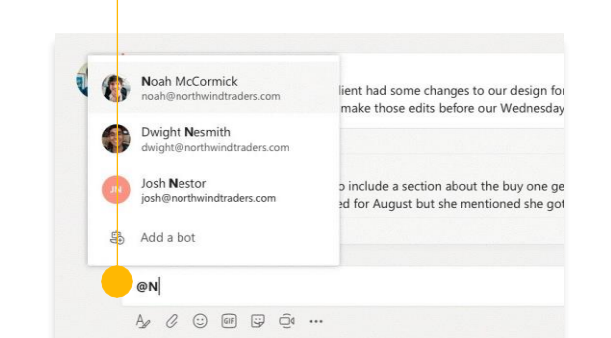

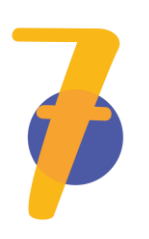

#### Ajouter un émoji, un mème ou un GIF

Cliquez sur **Autocollant** sous la case où vous tapez votre message, puis choisissez un mème ou un autocollant dans l'une des catégories.

Il existe également des boutons pour ajouter un émoji ou un GIF.

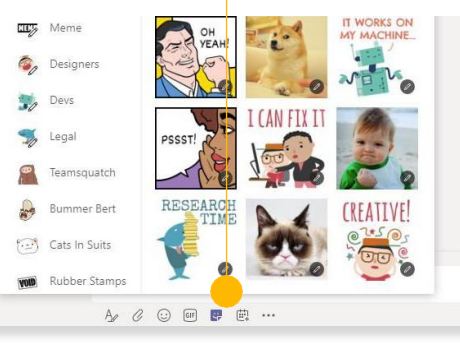

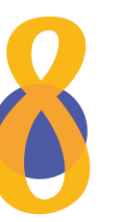

#### Restez au courant

#### Cliquez sur Activité à gauche.

Le **Flux** vous montre toutes vos notifications et tout ce qui s'est passé dernièrement dans les canaux que vous suivez.

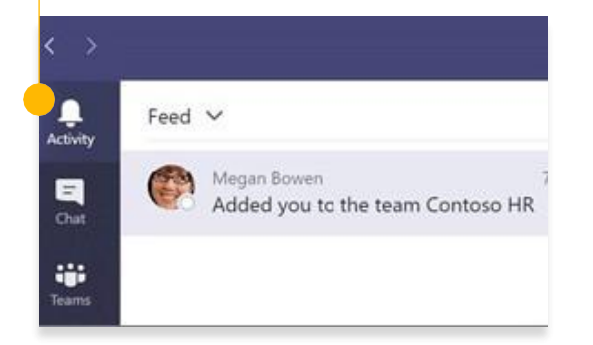

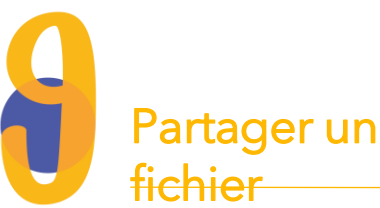

Cliquez sur **Joindre** sous la case où vous tapez les messages. sélectionnez l'emplacement du fichier, puis le fichier que vous souhaitez.

Vous aurez la possibilité de télécharger une copie, de partager un lien ou d'autres moyens de partage.

| 0   | Recent                    |                      |
|-----|---------------------------|----------------------|
| đji | Browse Teams and Channels |                      |
| •   | OneDrive                  |                      |
| ß   | Upload from my computer   | @ to mention someone |
|     | Az 🖉 😳 💷 😳 🍳              | •••                  |

### Partager un lien vers un

#### fichier

Cliquez sur Plus d'options ... à côté d'un dossier.

#### Cliquez sur **Copier un lien**.

Lors de la rédaction de votre message, cliquez sur le menu de formatage A. Insérez ensuite le lien en cliquant sur l'icône du lien.

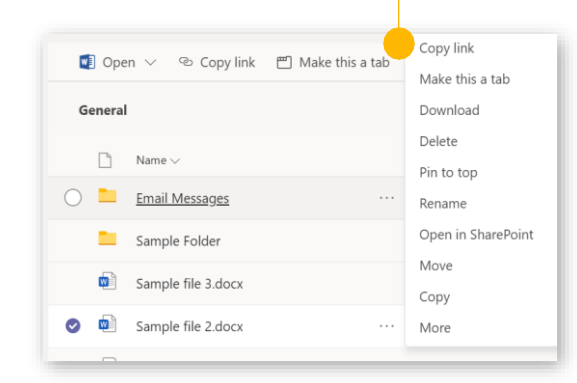

### Travailler avec des **fichiers**

Cliquez sur Fichiers sur la gauche pour voir tous les fichiers partagés entre toutes vos équipes.

Cliquez sur Fichiers en haut d'un canal pour voir tous les fichiers partagés dans ce canal.

Cliquez sur Plus d'options ... à côté d'un fichier pour voir ce que vous pouvez en faire.Dans un canal, vous pouvez instantanément transformer un fichier en un onglet en haut!

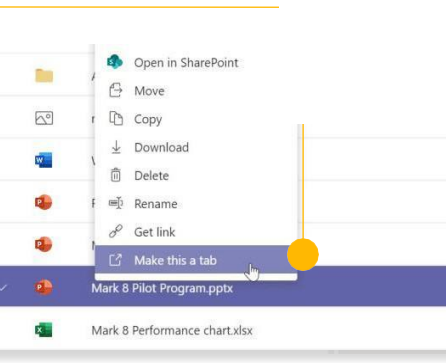

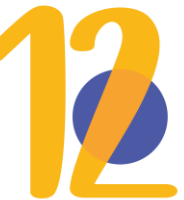

### **Rechercher des** choses

Tapez une phrase dans la boîte de commande en haut de l'application et appuyez sur Entrée.

Sélectionnez ensuite l'onglet Messages, Personnes, ou Fichiers.

Sélectionnez un élément ou cliquez Filtrer pour affiner les résultats de votre recherche.

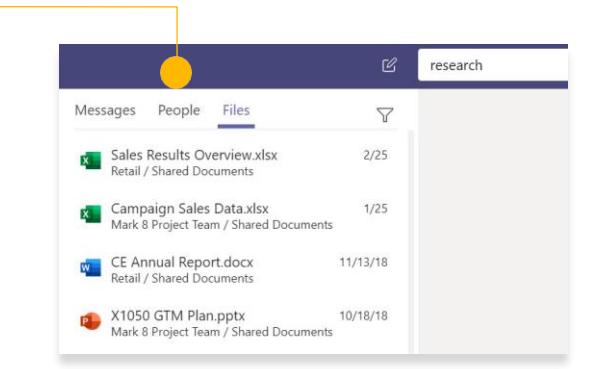

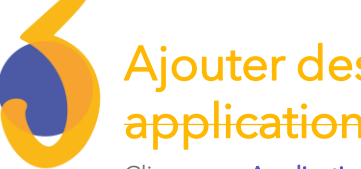

### Ajouter des applications

Cliquez sur **Applications** à gauche.

lci, vous pouvez sélectionner les applications que vous souhaitez utiliser dans **Teams**, choisir les paramètres appropriés, et Ajouter.

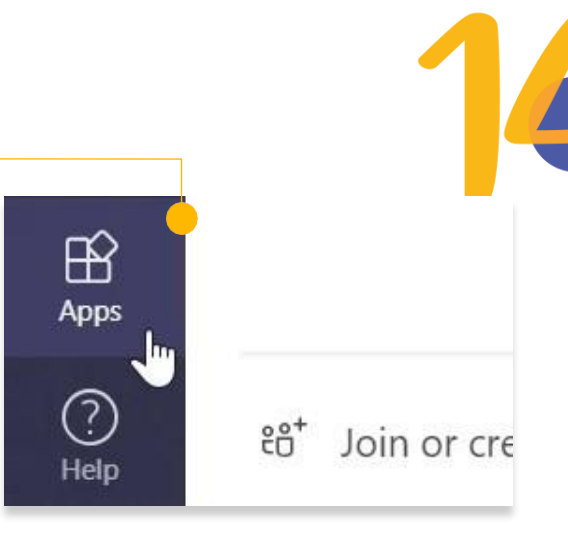

### Ajouter un onglet dans un canal

Cliquez sur le + des onglets en haut du canal, cliquez sur l'application que vous souhaitez, puis suivez les instructions.

Utilisez **Rechercher** si vous ne voyez pas l'application que vous voulez.

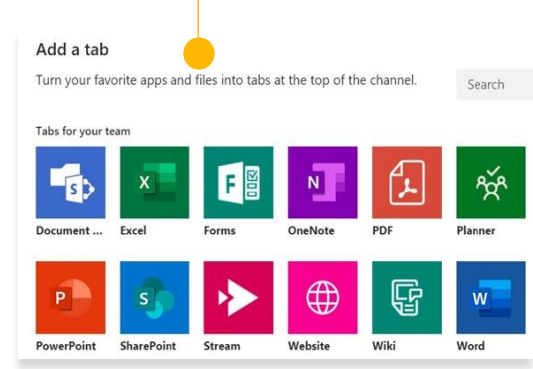